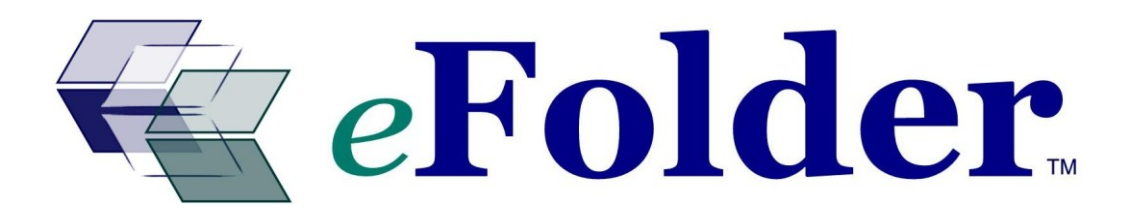

# HOW TO BACKUP / RESTORE THE SYSTEM STATE

Last Updated May 2011

## Solution Overview

When backing up Windows domains (including Exchange data), it is critical to get a reliable backup of Active Directory (on your domain server(s)) and other critical operating system components of your servers. This set of data is called the *system state*. To backup the system state with eFolder, you use a feature of the Folders page that lets you add a special system state folder to the backup set. eFolder then coordinates with the operating system to take a snapshot of the system state and back it up to eFolder's data center.

## Windows 2000, XP, Server 2003 or SBS 2003 Prerequisites

eFolder requires the ntbackup utility to be installed in order to be able to take system state backups. Use Windows' Add/Remove Components process to install ntbackup.

Next, follow the instructions in the System State Configuration section below.

## Windows Server 2008 or Server 2008 R2 Prerequisites

The ntbackup utility has been replaced with a new tool, *Windows Backup*. The resulting system state is much larger than with ntbackup (8 GB to 12 GB). eFolder relies on the *Windows Backup* component to be fully installed, including the *Command-line tools*. Use the Server Manager tool to fully install the *Windows Backup* components.

Next, follow the instructions in the System State Configuration section below.

## System State Configuration inside of eFolder

eFolder natively integrates with either ntbackup or Windows Backup in order to backup the system state on the desired schedule. To configure, go to the Folders page in the backup manager and click the *Add* button, and choose *Add System State* from the popup menu:

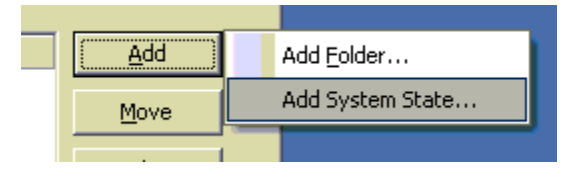

A dialog will appear that allows configuration of the system state backups:

| Edit System State Properties                                            |                                                                                                    | × |
|-------------------------------------------------------------------------|----------------------------------------------------------------------------------------------------|---|
| Configure system state backups by<br>data and how often system state ba | selecting where to temporarily queue<br>ackups should be performed.                                                                |   |
| Drive to temporarily spool data:                                        | (0.6 GB of free space is required)                                                                                                 |   |
| Backup system state data:                                               | Weekly (weekly is usually recommended)                                                                                             |   |
| and only on these days:                                                 | <ul> <li>Sunday</li> <li>Monday</li> <li>Tuesday</li> <li>Wednesday</li> <li>Thursday</li> <li>Friday</li> <li>Saturday</li> </ul> |   |
| Edit Versioning Settings                                                |                                                                                                    |   |
|                                                                         | <u>C</u> ancel <u>S</u> ave                                                                                                    | ] |

Choose the drive that the system state will temporarily be spooled on. We highly recommend choosing a drive that is <u>not</u> the drive that contains the operating system. For versions of Windows prior to Server 2008 only 1 GB of free space is required. On Server 2008 and later, up to 20 GB of free space is required.

Next, set a system state backup schedule. We <u>highly recommend</u> only taking the system state backup on a weekly basis if you are running Server 2008 or better because of the size of the system state backups. Note that you do not set a time for the system state backup to run. eFolder will perform the system state backup at the start of a normal backup as appropriate.

If desired, click *Edit Versioning Settings* and change the *Number of Days to Keep Deleted Files* to be less than 7 (especially helpful to minimize disk usage for Server 2008 system state backups). If you do not want to retain more than one version of the system state backup, set this to 0.

Finally, click the *Save* button and save all changes.

## Restoring the System State on Windows 2000, XP, Server 2003 or SBS 2003

To restore the system state, use the file manager application to download the .bkf file from the @SysState folder in your account. Then use the ntbackup application to connect to the .bkf file and restore the system state. If the server is a domain controller, you will need to reboot the server into 'Directory Services Recovery Mode' before you can restore the system state.

#### Restoring the System State on Server 2008 or Server 2008 R2

Follow these steps:

1. Use eFolder to restore the System State backup files to a local drive:

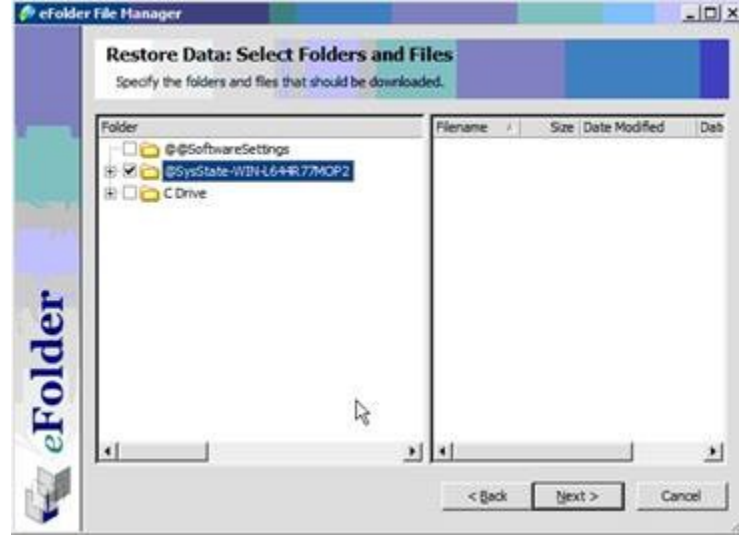

2. Once the restore is complete, locate the recovered @SysState folder on your drive:

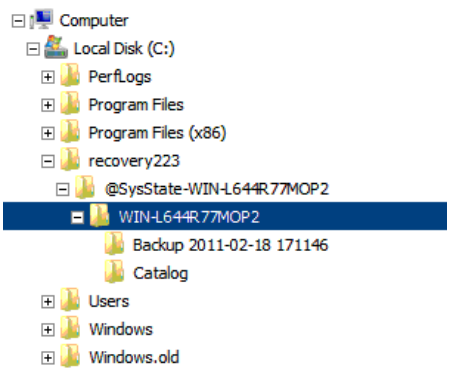

 Rename the @SysState-computername folder named after your computer (for example @SysState-WIN-L644R77MOP2) to "WindowsImageBackup"

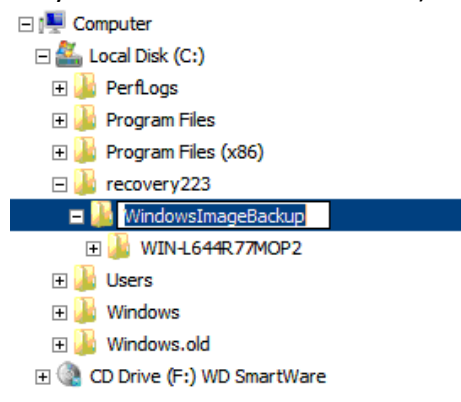

Copyright © 2008-2011 eFolder Inc. All rights reserved. eFolder Inc. is the sole author of this document. eFolder and the eFolder logo are trademarks of eFolder Inc. eFOLDER MAKES NO WARRANTIES, EXPRESSED OR IMPLIED, IN THIS DOCUMENT.

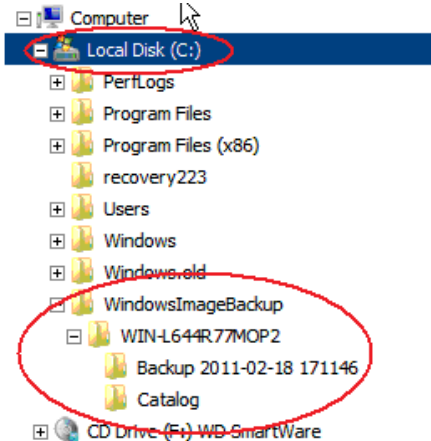

- 5. If this is a domain controller, reboot into Directory Services Recovery Mode.
- 6. The key is to rename the restored @SysState folder "WindowsImageBackup" and place it in the root of the local or external drive. Then, when you run Windows Server Backup recovery, choose the option for "A backup stored on another location." Select the location to the drive where you saved the folder (whether it is on the c: drive or another), and it will detect the backup files and allow you to restore.

| 🗽 Recovery Wizard       |                                                                                      |  |
|-------------------------|--------------------------------------------------------------------------------------|--|
| Getting Started         |                                                                                      |  |
| Getting Started         | You can use this wizard to recover files, applications, volumes, or the system state |  |
| Specify Location Type   | backup that was created earlier.                                                     |  |
| Select Backup Location  | Where is the backup stored that you want to use for the recovery?                    |  |
| Select Backup Date      | C This server (WIN-L644R77MOP2)                                                      |  |
| Select Recovery Type    | A backup stored on <u>another location</u>                                           |  |
| Select Items to Recover | To continue, dick Next                                                               |  |
| Specify Recovery Opti   |                                                                                      |  |
| Confirmation            |                                                                                      |  |

| 🗽 Recovery Wizard       |                                                       |  |
|-------------------------|-------------------------------------------------------|--|
| Specify Location Type   |                                                       |  |
| Getting Started         | What is the location type where the backup is stored? |  |
| Specify Location Type   | <ul> <li>Local drives</li> </ul>                      |  |
| Select Backup Location  | Example: local disk (D:), DVD drive (E:)              |  |
| Select Backup Date      | C Remote shared folder                                |  |
| Select Recovery Type    | Example: \/MyFileServer\SharedFolderName              |  |
| Select Items to Recover |                                                       |  |
| Specify Recovery Opti   |                                                       |  |
| Confirmation            |                                                       |  |
| Recovery Progress       |                                                       |  |
|                         |                                                       |  |
| 🗽 Recovery Wizard       |                                                       |  |
| Select Backup Location  |                                                       |  |

|                                          | . 0                                                                                                    |                 |
|------------------------------------------|----------------------------------------------------------------------------------------------------|-----------------|
| Getting Started<br>Specify Location Type | Choose the volume or drive that contains the backup. An external disk attached to this<br>server is listed as a volume. If your backup is on a DVD and spans multiple DVDs, make sure<br>that the last DVD of the backup is inserted into a DVD drive. |                 |
| Select Backup Location                   |                                                                                                    |                 |
| Select Backup Date                       | Backup location:                                                                                                    | Local Disk (C:) |
| Select Recovery Type                     | Total space in location:                                                                                                    | 37.27 GB        |
| Select Items to Recover                  | Free space in backup location:                                                                                                    | 9.95 GB         |
| Specify Recovery Opti                    |                                                                                                    |                 |
| Confirmation                             |                                                                                                    |                 |

|   | Recovery wizard                                                    |                                                                                            |  |  |
|---|--------------------------------------------------------------------|--------------------------------------------------------------------------------------------|--|--|
| E | Select Server                                                      |                                                                                            |  |  |
|   | Getting Started<br>Specify Location Type<br>Select Backup Location | Please select which server's data you would like to recover.<br>Server:<br>WIN-L644R77MOP2 |  |  |
|   | Select Server                                                      |                                                                                            |  |  |
|   | Select Backup Date                                                 |                                                                                            |  |  |
|   | Select Recovery Type                                               |                                                                                            |  |  |
|   | Select Items to Recover                                            |                                                                                            |  |  |
|   | Specify Recovery Opti                                              |                                                                                            |  |  |

Copyright © 2008-2011 eFolder Inc. All rights reserved. eFolder Inc. is the sole author of this document. eFolder and the eFolder logo are trademarks of eFolder Inc. eFOLDER MAKES NO WARRANTIES, EXPRESSED OR IMPLIED, IN THIS DOCUMENT.

| 🌆 Recovery Wizard                                                                                                    |                                                                                                    |  |
|----------------------------------------------------------------------------------------------------|----------------------------------------------------------------------------------------------------|--|
| Select B                                                                                                    | ackup Date                                                                                                    |  |
| Getting Started<br>Specify Location Type<br>Select Backup Location<br>Select Server<br>Select Backup Date<br>Select Recovery Type<br>Select Items to Recover<br>Specify Recovery Opti<br>Confirmation<br>Recovery Progress | Oldest available backup:       2/18/2011 9:11 AM         Newest available backup:       2/18/2011 9:11 AM         Available backups       Select the date of a backup to use for recovery. Backups are available for bold.         Image: Tebruary. 2011       Image: Select the date of a backup to use for recovery. Backups are available for bold.         Image: Tebruary. 2011       Image: Select the date of a backup to use for recovery. Backup date:       2/18/2011         Image: Tebruary. 2011       Image: Select the date of a backup to use for recovery. Backup date:       2/18/2011         Image: Tebruary. 2011       Image: Select the date of a backup to use for recovery. Backup date:       2/18/2011         Image: Tebruary. 2011       Image: Select the date of a backup to use for recovery. Backup date:       2/18/2011         Image: Tebruary. 2011       Image: Select the date of a backup to use for recovery. Backup date:       2/18/2011         Image: Tebruary. 2011       Image: Select the date of a backup to use for recovery. Backup date:       2/18/2011         Image: Tebruary. 2011       Image: Select the date of a backup to use for recovery. Backup date:       2/18/2011         Image: Tebruary. 2011       Image: Select the date of a backup to use for recovery. Backup to use for recovery. Backup to use for recovery. Backup to use for recovery. Backup to use for recovery. Backup to use for recovery. Backup to use for recovery. Backup to use for recovery. Backup to use for recovery. Backup to use for recovery. Backup to use for recove |  |
|                                                                                                    | 20 21 22 23 24 25 26<br>27 28                                                                                                    |  |
| 🐌 Recovery Wizard                                                                                                    |                                                                                                    |  |
| Select Recovery Type                                                                                                    |                                                                                                    |  |
| Getting Started<br>Specify Location Type<br>Select Backup Location<br>Select Server<br>Select Backup Date<br>Select Recovery Type<br>Select Location for Sys<br>Confirmation<br>Recovery Progress                          | <ul> <li>What do you want to recover?</li> <li>Files and folders<br/>You can browse volumes included in this backup and select files and folders.</li> <li>Volumes<br/>You can restore an entire volume, such as all data stored on C:.</li> <li>Applications<br/>You can recover applications that have registered with Windows Server Backup.</li> <li>System state<br/>You can restore just the system state.</li> </ul>                                                                                                    |  |
|                                                                                                    |                                                                                                    |  |

## **Additional Assistance**

We will assist you any way that we can. Please submit questions to <u>support@efolder.net</u>, call us at 800-352-0248, or browse our knowledge base at <u>https://secure.efoldering.com/support/kb/</u>

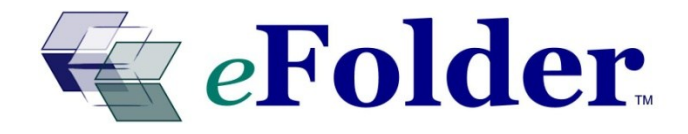

Copyright © 2008-2011 eFolder Inc. All rights reserved. eFolder Inc. is the sole author of this document. eFolder and the eFolder logo are trademarks of eFolder Inc. eFOLDER MAKES NO WARRANTIES, EXPRESSED OR IMPLIED, IN THIS DOCUMENT.